# How to set up your Fraud Notify account

#### Step 1: Create an account

Go to the Pima County Recorder <u>Self-Service Public Portal</u> and click on the **Fraud Notify** button.

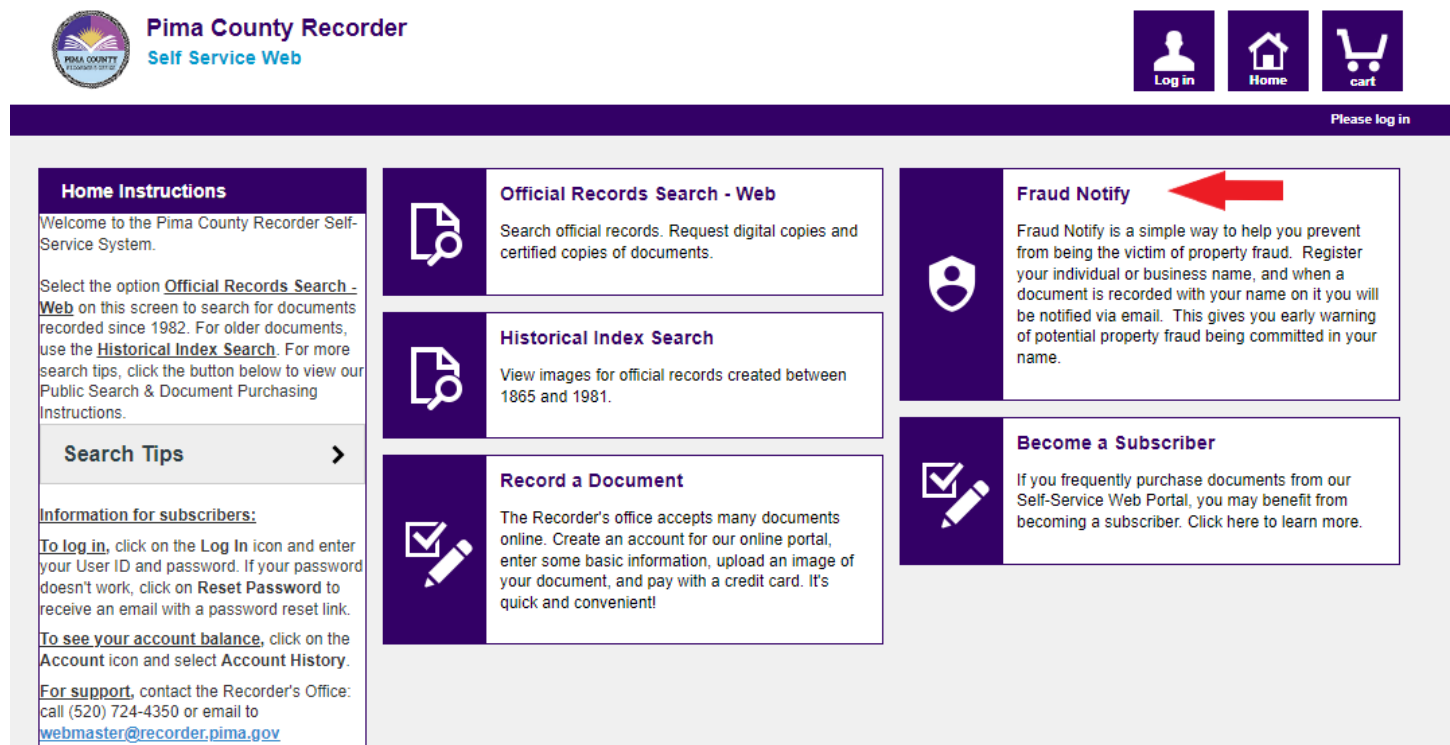

Click here to return to the Pima County Recorder website.

#### On the next page, click on the **Sign Up** button on the bottom of the page:

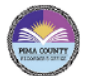

Pima County Recorder Self Service Web

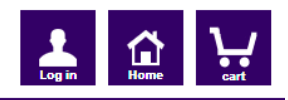

#### Subscribe to Fraud Notify Alerts

Welcome to Self Service Fraud Notify!

We have moved to an updated version of Fraud Notify. In order to view/edit your existing alerts, please "Sign Up" with your previous email to retrieve your alerts.

Fraud Notify is a simple way to help you prevent from being the victim of property fraud. Set up an alert for your name and when a document is recorded with your name on it you will be notified via email. This gives you early warning of property fraud being committed in your name.

To change your alerts or unsubscribe enter your email address that you have already signed up with.

Once you have signed up a confirmation email will be sent to your email address.

ANY ACCESS OR USE OF THIS WEB SITE IS SUBJECT TO THE TERMS AND CONDITIONS OF THIS DISCLAIMER.

THE SERVICES CONTAINED IN THIS WEB SITE (THE "SERVICES") AND THE INFORMATION PROVIDED OR ACCESSED BY THE WE SITE (THE "MATERIALS") ARE PROVIDED ON AN 'AS IS' AND 'AS AVAILABLE' BASIS. NEITHER TYLER TECHNOLOGIES NOR THE COUNTY THAT PROVIDES THE INFORMATION MAKES ANY REPRESENTATION OR WARRANTY REGARDING THE ACCURACY, RELIABILITY, COPYRIGHT COMPLIANCE, LEGALITY, DECENCY, OR COMPLETENESS OF THE SERVICES, MATERIALS, OR PRODUCTS. ASSESSING THE ACCURACY AND RELIABILITY OF THE MATERIALS IS THE RESPONSIBILITY OF THE USER.

TYLER TECHNOLOGIES AND THE COUNTY THAT PROVIDES THE INFORMATION EXPRESSLY DISCLAIMS ANY AND ALL WARRANTIES, EXPRESS OR IMPLIED, INCLUDING, WITHOUT LIMITATION, WARRANTIES OF MERCHANTABILITY AND FITNESS FOR A PARTICULAR PURPOSE, WITH RESPECT TO THE SERVICES, ANY MATERIALS, OR PRODUCTS.

TYLER TECHNOLOGIES AND THE COUNTY THAT PROVIDES THE INFORMATION DOES NOT WARRANT THAT THE FUNCTIONS CONTAINED IN THE WEB SITE OF ANY MATERIAL OR CONTENT WILL BE UNINTERRUPTED OR ERROR-FREE, NOR THAT DEFECTS WILL BE CORRECT, OR THAT THE WEB SITE OR THE SERVER THAT MAKES IT AVAILABLE IS FREE OF VIRUSES OR OTHER HARMFUL COMPONENTS. TYLER TECHNOLOGIES AND THE COUNTY RESERVE THE RIGHT, IN THEIR SOLE DISCRETION AND WITHOUT ANY OBLIGATION, TO MAKE IMPROVEMENTS TO, OR CORRECT ANY ERROR OR OMISSION IN ANY PART OF THE SERVICE, THE MATERIALS, OR ANY PRODUCT.

TYLER TECHNOLOGIES AND THE COUNTY THAT PROVIDES THE INFORMATION SHALL NOT BE LIABLE FOR ERRORS CONTAINED HEREIN OR FOR ANY DAMAGES IN CONNECTION WITH THE USER OF THE SERVICES, MATERIALS, OR PRODUCTS. IN NO EVENT SHALL TYLER TECHNOLOGIES OR THE COUNTY BE LIABLE FOR ANY DIRECT, INCIDENTAL, PUNITIVE, OR CONSEQUENTIAL DAMAGE OF ANY KIND WHATSOEVER WITH RESPECT TO THE SERVICES, THE MATERIALS, OR THE PRODUCTS.

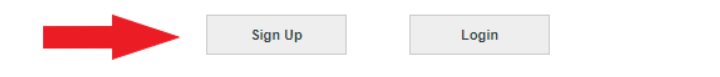

Fill out the Registration Form and then click on the Submit button at the bottom of the page. A verification link will be sent to your email address. Click on the link in the email to verify your email address and activate your account.

| User Registration Instructions                                                                                                    |                         |         |                    | Please log in |  |
|----------------------------------------------------------------------------------------------------|-------------------------|---------|--------------------|---------------|--|
|                                                                                                    | Add Account Details     |         | Email Address *    |               |  |
| Fields with * are required.<br>Create your own UserID and Password.<br>Passwords must be at least 8 characters<br>long and cannot begin with a special<br>character. | myusername              |         | me@email.com       |               |  |
|                                                                                                    | Password 1 *            |         | Confirm Password * |               |  |
|                                                                                                    |                         |         |                    | ]             |  |
|                                                                                                    | Profile Information     |         |                    |               |  |
|                                                                                                    | First Name *            |         | Last Name *        |               |  |
|                                                                                                    | John                    |         | Doe                | Doe           |  |
|                                                                                                    | Phone Number *          |         |                    |               |  |
|                                                                                                    | 520-555-1234            |         |                    |               |  |
|                                                                                                    | Company                 |         |                    |               |  |
|                                                                                                    |                         |         |                    |               |  |
|                                                                                                    | Mailing Address         |         |                    |               |  |
|                                                                                                    | Mailing Address *       |         |                    |               |  |
|                                                                                                    | Address 1 *             |         |                    |               |  |
|                                                                                                    | 240 N Stone Ave         |         |                    |               |  |
|                                                                                                    | Address 2               |         |                    |               |  |
|                                                                                                    |                         |         |                    |               |  |
|                                                                                                    | City *                  | State * | Zip *              |               |  |
|                                                                                                    | Tucson                  | AZ      | 85701              |               |  |
|                                                                                                    | Billing Address         |         |                    |               |  |
|                                                                                                    | Same as Mailing Address |         |                    |               |  |

**You aren't done yet!** To fully set up Fraud Notify and receive notifications you must complete Step 2.

#### Step 2: Set up your Fraud Notify alerts.

Go to the <u>Self-Service Public Portal</u> and click on the **Fraud Notify** button as shown in Step 1. Then click on the **Login** button at the bottom of the page.

| Pima County Recorder<br>Self Service Web                                                                                                    | Log in | Home |               |  |  |  |
|----------------------------------------------------------------------------------------------------|--------|------|---------------|--|--|--|
|                                                                                                    |        |      | Please log in |  |  |  |
| Subscribe to Fraud Notify Alerts                                                                                                    |        |      |               |  |  |  |
| Welcome to Self Service Fraud Notify!                                                                                                    |        |      |               |  |  |  |
| We have moved to an updated version of Fraud Notify. In order to view/edit your existing alerts, please "Sign Up" with your previous email to retrieve your alerts.                                                                                                    |        |      |               |  |  |  |
| Fraud Notify is a simple way to help you prevent from being the victim of property fraud. Set up an alert for your name and when a document is recorded with your name on it you will be notified via email. This gives you early warning of property fraud being committed in your name.                                                                                                    |        |      |               |  |  |  |
| To change your alerts or unsubscribe enter your email address that you have already signed up with.                                                                                                    |        |      |               |  |  |  |
| Once you have signed up a confirmation email will be sent to your email address.                                                                                                    |        |      |               |  |  |  |
| ANY ACCESS OR USE OF THIS WEB SITE IS SUBJECT TO THE TERMS AND CONDITIONS OF THIS DISCLAIMER.                                                                                                    |        |      |               |  |  |  |
| THE SERVICES CONTAINED IN THIS WEB SITE (THE "SERVICES") AND THE INFORMATION PROVIDED OR ACCESSED BY THE WE SITE (THE "MATERIALS") ARE PROVIDED<br>ON AN 'AS IS' AND 'AS AVAILABLE" BASIS. NEITHER TYLER TECHNOLOGIES NOR THE COUNTY THAT PROVIDES THE INFORMATION MAKES ANY REPRESENTATION OR<br>WARRANTY REGARDING THE ACCURACY, RELIABILITY, COPYRIGHT COMPLIANCE, LEGALITY, DECENCY, OR COMPLETENESS OF THE SERVICES, MATERIALS, OR<br>PRODUCTS. ASSESSING THE ACCURACY AND RELIABILITY OF THE MATERIALS IS THE RESPONSIBILITY OF THE USER.                                    |        |      |               |  |  |  |
| TYLER TECHNOLOGIES AND THE COUNTY THAT PROVIDES THE INFORMATION EXPRESSLY DISCLAIMS ANY AND ALL WARRANTIES, EXPRESS OR IMPLIED, INCLUDING,<br>WITHOUT LIMITATION, WARRANTIES OF MERCHANTABILITY AND FITNESS FOR A PARTICULAR PURPOSE, WITH RESPECT TO THE SERVICES, ANY MATERIALS, OR<br>PRODUCTS.                                                                                                    |        |      |               |  |  |  |
| TYLER TECHNOLOGIES AND THE COUNTY THAT PROVIDES THE INFORMATION DOES NOT WARRANT THAT THE FUNCTIONS CONTAINED IN THE WEB SITE OF ANY<br>MATERIAL OR CONTENT WILL BE UNINTERRUPTED OR ERROR-FREE, NOR THAT DEFECTS WILL BE CORRECT, OR THAT THE WEB SITE OR THE SERVER THAT MAKES IT<br>AVAILABLE IS FREE OF VIRUSES OR OTHER HARMFUL COMPONENTS. TYLER TECHNOLOGIES AND THE COUNTY RESERVE THE RIGHT, IN THEIR SOLE DISCRETION AND<br>WITHOUT ANY OBLIGATION, TO MAKE IMPROVEMENTS TO, OR CORRECT ANY ERROR OR OMISSION IN ANY PART OF THE SERVICE, THE MATERIALS, OR ANY PRODUCT. |        |      |               |  |  |  |
| TYLER TECHNOLOGIES AND THE COUNTY THAT PROVIDES THE INFORMATION SHALL NOT BE LIABLE FOR ERRORS CONTAINED HEREIN OR FOR ANY DAMAGES IN<br>CONNECTION WITH THE USER OF THE SERVICES, MATERIALS, OR PRODUCTS. IN NO EVENT SHALL TYLER TECHNOLOGIES OR THE COUNTY BE LIABLE FOR ANY<br>DIRECT, INDIRECT, INCIDENTAL, PUNITIVE, OR CONSEQUENTIAL DAMAGE OF ANY KIND WHATSOEVER WITH RESPECT TO THE SERVICES, THE MATERIALS, OR THE<br>PRODUCTS.                                                                                                    |        |      |               |  |  |  |
| Sign Up Login                                                                                                    |        |      |               |  |  |  |

Log in with the UserID and Password you provided on the Registration form. Then click on the Continue button at the bottom of the disclaimer page.

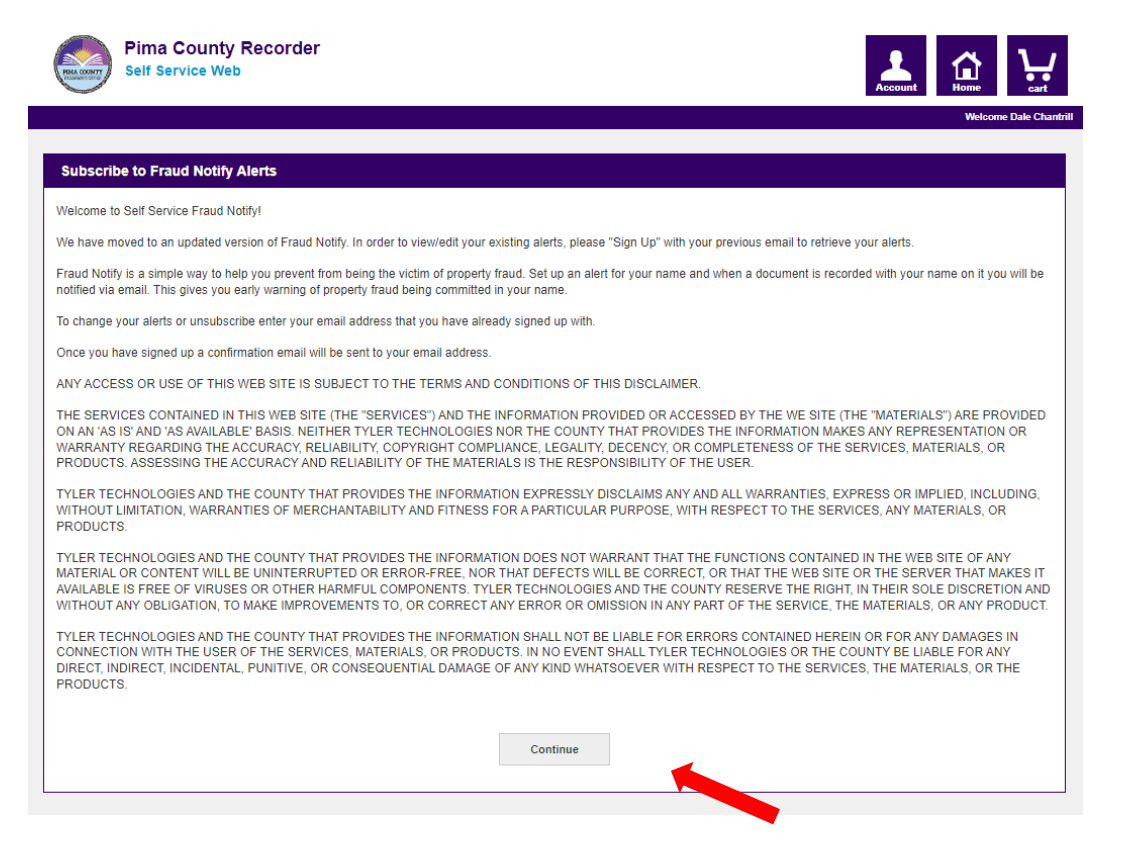

On the Fraud Notify page, follow the instructions to add alerts for the individuals or businesses for which you wish to be notified. **See the last page for important alert instructions.** 

- Type an individual name (last name first) or business name in the text box on the left. The pulldown allows you to select Individual, Business, or Both Names.
- Click the **Add Alert** button to add the name to your list of alerts on the right.
- Use the **Add names** button to create an alert on multiple names.
- Click on the Delete icon  $\hat{\mathbf{m}}$  (garbage can) to remove an alert.
- Be sure to click the **Save** button at the bottom-right corner when you have finished.

| Pima County Recorder<br>Self Service Web                                                                                                    | Account Home Cart      |  |  |  |  |
|----------------------------------------------------------------------------------------------------|------------------------|--|--|--|--|
|                                                                                                    | Welcome Dale Chantrill |  |  |  |  |
| Fraud Notify                                                                                                    |                        |  |  |  |  |
| Note: Alerts are not saved until you click "Save"                                                                                                    |                        |  |  |  |  |
| Individual Name Tips:<br>Enter your full last name and the first three letters of your first name.<br>For hyphenated last names, enter each last name as a separate name search.<br>To see the frequency of notifications you will receive, enter your name (last first) into the search field for both names on the search page.<br>Business Name Tips: |                        |  |  |  |  |
| Enter the first part of your business name, but do not enter generic business descriptors like 'Company', 'incorporated' or 'LLC'.<br>Do not enter punctuation.<br>To see the frequency of notifications you will receive, enter your business name into the search field for both names on the search name                                              |                        |  |  |  |  |
| To Unsubscribe remove all added alerts and click "Save".                                                                                                    |                        |  |  |  |  |
| When you have finished modifying your alerts and have clicked "Save" to save them, please click the "Account" icon at the upper right and log out.                                                                                                    |                        |  |  |  |  |
| Add Fraud Notify Alerts                                                                                                    | My Alerts              |  |  |  |  |
| =                                                                                                    | Individuals            |  |  |  |  |

| IN AIGIO                          |
|-----------------------------------|
| Individuals DOE JOHN and DOE JANE |
| Business<br>JOES DONUTS           |
|                                   |
|                                   |
|                                   |
|                                   |

## Here are some helpful tips to manage your alerts most effectively.

### Individual names:

- Individual names *must* be listed with last name first, regardless of how the name appears on the document. The database where the records are stored is designed that way so your search must match that to trigger the alert. For example, for a person named Jane Smith, the alert must be entered as "SMITH JANE" to trigger the alert.
- 2. For name suffixes like "Jr.", "Sr.", "III", enter the suffix after the last name without any punctuation. For example, to receive an alert for "Robert Hyde Jr.", enter the alert as "HYDE JR ROBERT".
- 3. For hyphenated names, enter a space instead of the hyphen. For example, an "Allyson Reed-Jones" alert would be entered as "REED JONES ALLYSON".
- 4. Names that are grouped together on a document are stored separately in the database, so separate alerts must be created for each name. For example, the names of a married couple might appear on a document as "HENRY B & TINA M JONES" but they are indexed in the system as "JONES HENRY B" and "JONES TINA M".
- 5. To only receive alerts that include both (or multiple) persons' names, do NOT put both names on the same line. Instead, use the **+ Add names** button to add multiple names in a single alert. For example, if you use the **Add names** button to enter both "DOE JOHN" and "DOE JANE" names and then click the **Add Alert** button, it will create an alert that says "DOE JOHN and DOE JANE", and an alert will only be sent if both names are in the document.
- 6. Do NOT enter multiple names separated by a comma. An alert that reads "SMITH WILL, SMITH MARY, SMITH TIM" will never return an alert even if a document contains one or more of those names.

#### **Business names:**

- 1. Do not enter common suffixes like "Company", "Corporation", or "LLC".
- 2. Do not enter "The" at the beginning of the business name. For example, to receive alerts for a business named "The Money Tree LLC", the best alert to use would be "MONEY TREE".
- 3. Do not create separate alerts for "MONEY" and "TREE"; this will result in alerts being sent for any document that is recorded with the word "MONEY" or "TREE" in the name.

#### Other tips:

- Do NOT use any punctuation.
- Do NOT enter common words like "DEED" or "TRUST" as alerts.
- Do NOT enter any of the following as alerts, these items are not indexed:
  - Email Address
  - Physical or Mailing Address
  - Parcel Number
  - Social Security Number
  - Phone Number